VƯỢT TRỘI 🗲 MỖI NGÀY

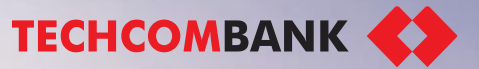

Menu

## HƯỚNG DẪN NÂNG CẤP HẠN MỨC GIAO DỊCH TRÊN TECHCOMBANK MOBILE

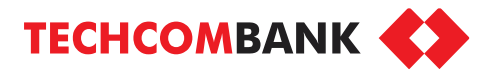

#### GIỚI THIỆU TỔNG QUAN

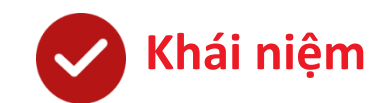

Tính năng cho phép nâng cấp hạn mức giao dịch thông qua hình thức gọi video trực tuyến trên Techcombank Mobile

### 👽 Đặc điểm tính năng

- ✓ Gia tăng hạn mức giao dịch lên đến 5 tỷ đồng/ngày
- Nâng cấp trực tuyến với hình thức video call trên Techcombank Mobile (khách hàng đủ điều kiện sẽ nhận được thông báo)

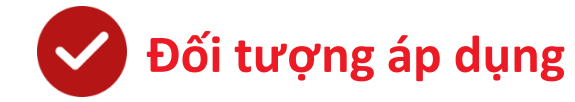

Khách hàng mở tài khoản theo **hình thức eKYC** trên Techcombank Mobile và **nhận được thông báo mời nâng cấp** 

## 🕗 Lợi ích

- Chỉ với vài thao tác đơn giản ngay lập tức đã có thể nâng cấp tài khoản để sử dụng đầy đủ các dịch vụ ngân hàng
- ✓ 100% online, không cần phải đến chi nhánh.
- Sử dụng công nghệ OCR nhận diện thông tin/ hình ảnh qua cuộc gọi trực tuyến giúp tiết kiệm thời gian và tăng trải nghiệm khách hàng

#### HƯỚNG DẪN NÂNG CẤP HẠN MỨC ONLINE

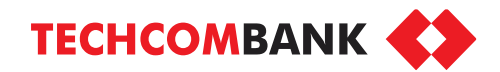

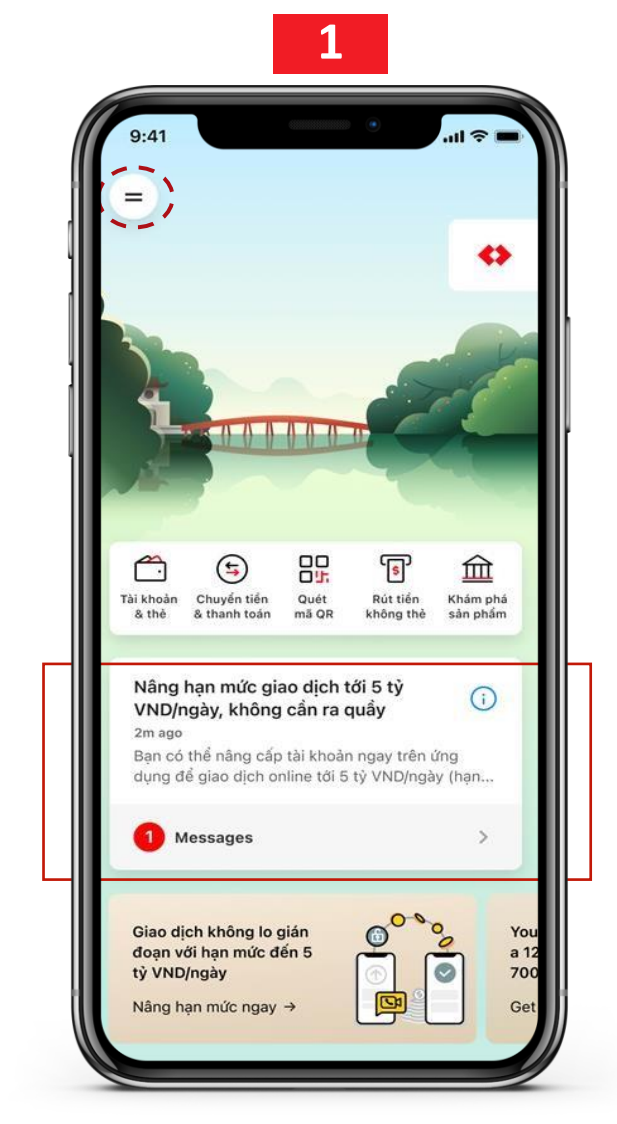

Chạm để xem hoặc
Mở thư mục điều hướng > Thông báo

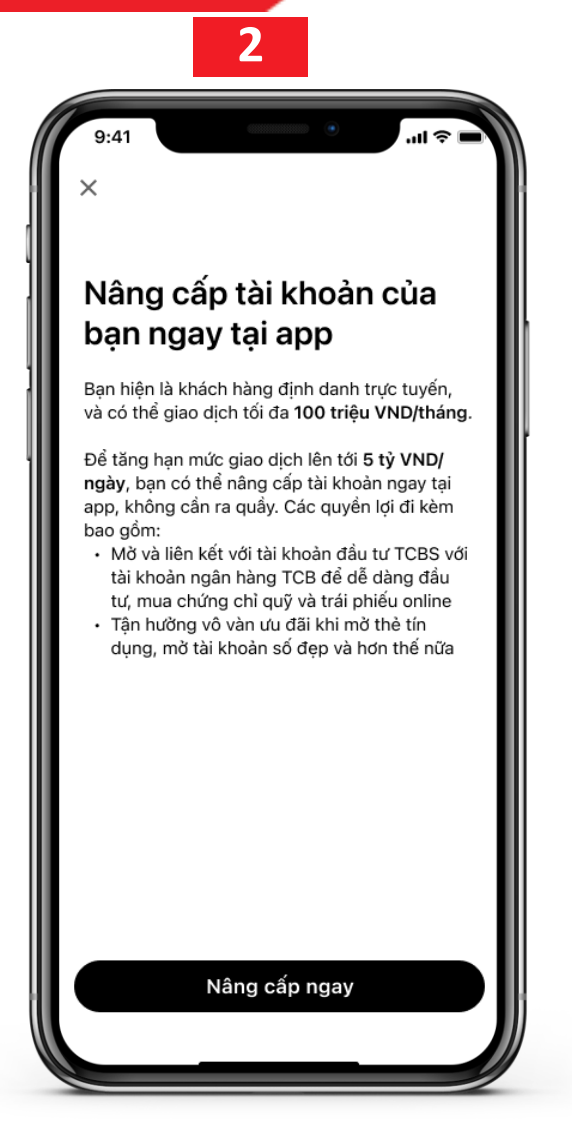

2. Chọn "*Nâng cấp ngay*" để tiếp tục

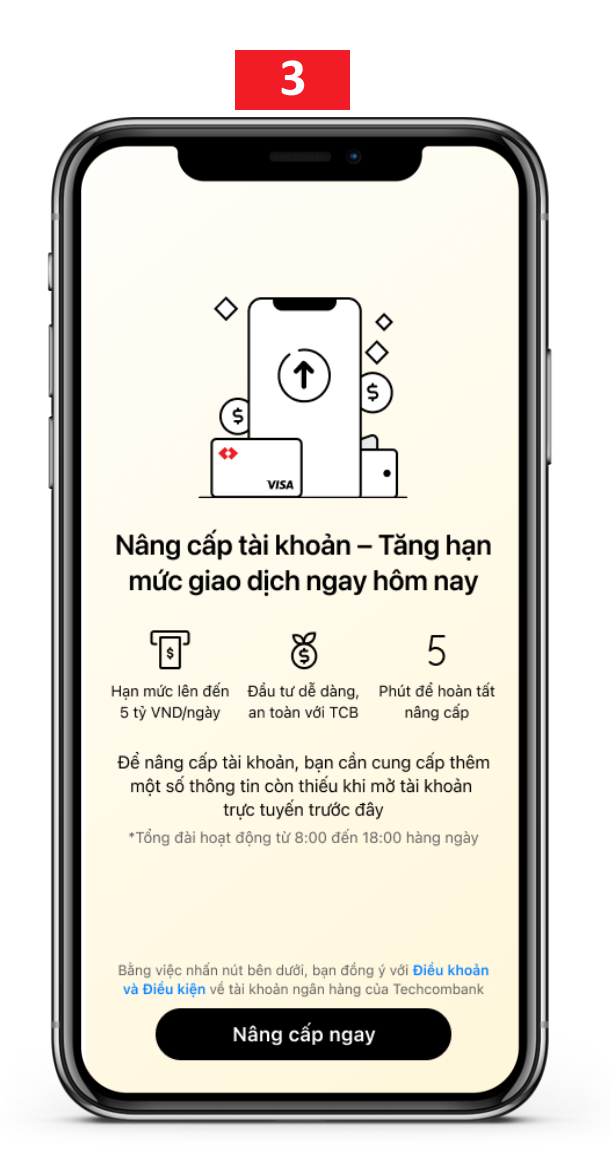

 Xem thông tin và chọn "Nâng cấp ngay" để đăng ký

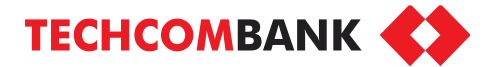

#### HƯỚNG DẪN NÂNG CẤP HẠN MỨC ONLINE

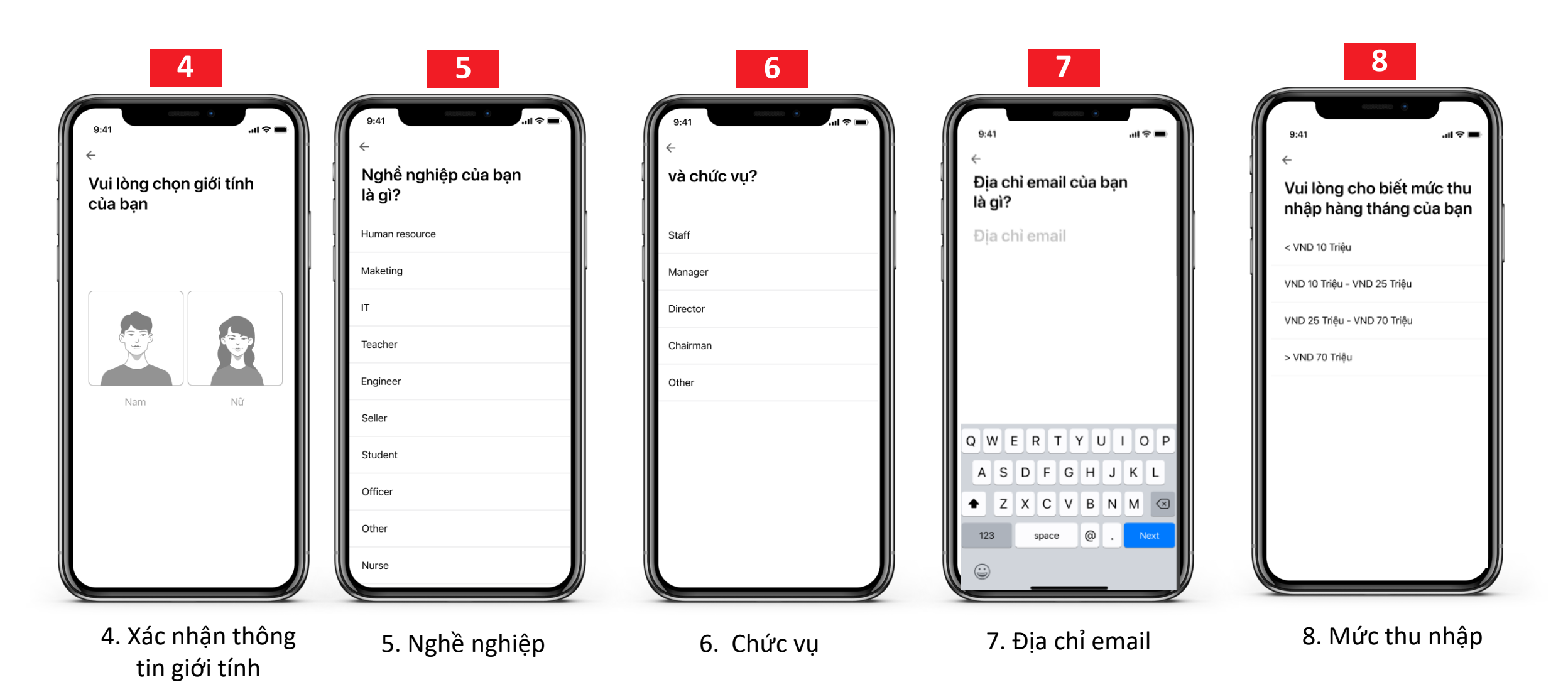

#### HƯỚNG DẪN NÂNG CẤP HẠN MỨC ONLINE

![](_page_4_Picture_1.jpeg)

![](_page_4_Figure_2.jpeg)

![](_page_4_Picture_3.jpeg)

![](_page_4_Picture_4.jpeg)

10

9. Hệ thống sẽ kiểm tra KH đã bật mic và camera chưa. Nếu chưa, sẽ hiển thị lời nhắc. Chọn "Tiếp tục" 10. Trường hợp Tổng đài bận, KH sẽ nhận thông báo chờ hoặc kết thúc cuộc gọi

![](_page_4_Picture_7.jpeg)

11 Kết nối với tổng đài viên

![](_page_4_Picture_9.jpeg)

![](_page_4_Picture_10.jpeg)

12. TĐV hướng dẫn KH chụp mặt trước sau của giấy tờ tùy thân, cũng như ảnh chân dung

![](_page_4_Picture_12.jpeg)

13. Màn hình thông báo nâng cấp hạn mức thành công

**Internal Document** 

![](_page_5_Picture_0.jpeg)

![](_page_5_Picture_1.jpeg)

# Thank you

/